By using these industry recommended PDF settings, you will have a high level of assurance that the resulting PDF corresponds to accepted print production requirements, minimizing delays and rework.

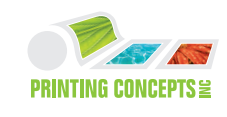

The PDF Settings below (Figures a-e) can be easily downloaded at our web address www.printingconcepts.com

## To download our PDF Export Preset, follow 3 simple steps below

- **1 Visit** www.printingconcepts.com/resources/downloads.html
- 2 Select "Printing Concepts PDF Job Options Digital" to download the file.
- 3 Place "PrintingConcepts\_Digital.joboptions" in the following location: for Windows: Documents and Settings/All Users/Shared Documents/Adobe PDF/Settings for Mac: Users/(user name)/Library/Application Support/Adobe/Adobe PDF/Settings

After completing the above steps, these settings will then be available from any of your AdobeCS applications upon PDF export. You will not have to repeat this procedure.

| Preset Name:                                                                                                    | Printing Concepts_Digital                                                                                                    |  |  |
|----------------------------------------------------------------------------------------------------|----------------------------------------------------------------------------------------------------|--|--|
| Standard:                                                                                                    | PDF/X-4:2008 Compatibility: Acrobat 5 (PDF 1.4)                                                                                                    |  |  |
| Ceneral<br>Compression<br>Marks and Bleeds<br>Dutput<br>dydvanced<br>Gudvanced<br>Gummary                                                                             | General         Description:       Use these settings to create Adobe PDF documents best suited for high-quality prepress printing. Created PDF documents can be opened with Acrobat and Adobe Reader 5.0 and later.         Pages       • All         Range:       • Spreads |  |  |
| Options<br>Embed Page Thumbnails View PDF after E<br>Optimize for Fast Web View Create Acrobat L<br>Create Tagged PDF<br>Export Layers: Visible & Printable Layers \$ |                                                                                                    |  |  |
|                                                                                                    | Include       Non-Printing Objects         Bookmarks       Interactive Elements         Hyperlinks       Interactive Elements         Visible Guides and Grids       Multimedia: Use Object Settings +                                                                        |  |  |

## Before converting files to PDF

**Creating Perfect PDF's** 

- Verify all fonts are embedded.
- Ensure that links to images are current and high-res.
- Make sure bleeds are at least .125" beyond trim in your native document.

• Convert all Spot Colors to CMYK. This can be done in the color pallatte of your native document or in the "Output" section of the PDF Export by selecting the "Ink Manager" button. (*See Figure D*)

## **Precautions**

• Be aware that if you begin with low-resolution artwork, you cannot upsample it and maintain image quality. Starting your project with high-resolution artwork will yield the best results. Using the correct PDF Export Presets, you can downsample (see Compression presets) without compromising image quality.

• <u>Transparencies</u> include: opacity levels, blending modes, drop shadows, feathering, live effects, styles, and brushes. Adobe<sup>®</sup> recommends keeping your transparencies *live* (and not flattened) as long as possible. This will enable us (your print service provider) to reproduce the highest quality transparency. The best way to guarantee live transparency is to use **PDF/X-4**, an ISO standard.

File Formats that <u>do not</u> support transparency and must be flattened include: Adobe PDF 1.3, PDF/X-1a or X-3, PostScript, EPS, DCS, GIF, JPEG, BMP, and TIFF images created prior to Photoshop 6.0. Also, all PDF files created by Acrobat Distiller.

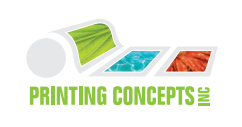

| Standard:        | PDF/X-4:2008 Compatibility: Acrobat 5 (PDF 1.4)        |
|------------------|--------------------------------------------------------|
| General          | Compression                                            |
| Compression      | Color Images                                           |
| Marks and Bleeds | Bisuhis Downcompling to A 200 nivels per inch          |
| Output           | Bicubic Downsampling to                                |
| Advanced         | for images above: 450 pixels per inch                  |
| Summary          | Compression: Automatic (JPEG) 🛟 Tile Size: 128         |
|                  | Image Quality: Maximum 🛟                               |
|                  | Grayscale Images                                       |
|                  | Bicubic Downsampling to 300 pixels per inch            |
|                  | for images above: 450 pixels per inch                  |
|                  | Compression: Automatic (JPEC) 🛟 Tile Size: 128         |
|                  | Image Quality: Maximum                                 |
|                  | Monochrome Images                                      |
|                  | Bicubic Downsampling to 1200 pixels per inch           |
|                  | for images above: 1800 pixels per inch                 |
|                  | Compression: CCITT Group 4                             |
|                  | Compress Text and Line Art 🗹 Crop Image Data to Frames |

|                  | Edit PDF Export Preset                          |  |  |  |  |  |
|------------------|-------------------------------------------------|--|--|--|--|--|
| Preset Name:     | Printing Concepts_Digital                       |  |  |  |  |  |
| Standard:        | PDF/X-4:2008 Compatibility: Acrobat 5 (PDF 1.4) |  |  |  |  |  |
| General          | Marks and Bleeds                                |  |  |  |  |  |
| Compression      | - Marks -                                       |  |  |  |  |  |
| Marks and Bleeds | All Printer's Marks Type: Default               |  |  |  |  |  |
| Output           | Gron Marks                                      |  |  |  |  |  |
| Advanced         | Weight: 0.25 pt                                 |  |  |  |  |  |
| Summary          | Begistration Marks Officet 10.0022 in           |  |  |  |  |  |
|                  | Color Parc                                      |  |  |  |  |  |
|                  |                                                 |  |  |  |  |  |
|                  |                                                 |  |  |  |  |  |
|                  | Bleed and Slug                                  |  |  |  |  |  |
|                  | Use Document Bleed Settings                     |  |  |  |  |  |
|                  | Bleed:                                          |  |  |  |  |  |
|                  |                                                 |  |  |  |  |  |
|                  | 10p0.125 in                                     |  |  |  |  |  |
|                  | Bottom: -0.125 in Outside: -0.125 in            |  |  |  |  |  |
|                  | Include Slug Area                               |  |  |  |  |  |
|                  |                                                 |  |  |  |  |  |
|                  |                                                 |  |  |  |  |  |
|                  |                                                 |  |  |  |  |  |
|                  |                                                 |  |  |  |  |  |
|                  |                                                 |  |  |  |  |  |
|                  |                                                 |  |  |  |  |  |
|                  | Cancel                                          |  |  |  |  |  |
|                  | Cancer                                          |  |  |  |  |  |

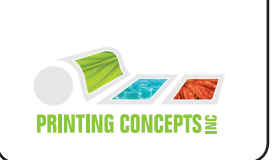

| Adobe PDF Preset:            Mandred         Output           Corresting         Output           Corresting         Correct Conversion           Correct         Correct Conversion           Correct         Correct           Correct         Correct           Correct         Correct Conversion           Saved History         Profile           Profile         Destination           Saved History         Profile           Saved History         Notation           Destination         Destination Profile           Saved History         Profile           Output         Intend Conversion           Output         Intend Conversion           Output         Intend Conversion           Output         Intend Conversion           Output         Intend Conversion           Output         Intend Conversion           Output         Intend Conversion           Output         Intend Conversion           Output         Intend Conversion           Output         Intend Conversion           Output         Intend Conversion           Output         Intend Conversion           Save Preset         Conversion           Output                                                                                                    |                                                               | Export Adobe PDF                                                                                                    |                                                                             | PRINTING CONCEPTS                                                                                                    |  |  |
|----------------------------------------------------------------------------------------------------|---------------------------------------------------------------|----------------------------------------------------------------------------------------------------|-----------------------------------------------------------------------------|----------------------------------------------------------------------------------------------------|--|--|
| Sandard: PDF/X-42008 Compatibility: Acrobat 5 PDP 1.4 P<br>Correction:<br>Color Conversion: Convert to Destination PDI<br>Destination: U.S. Sheetfed Coated v2<br>Pofile Indusion Policy: Indus Destination<br>Destination: D.S. Sheetfed Coated v2<br>Dotput Condition Name:<br>Dotput Condition Name:<br>Dotput Condition Name:<br>Description<br>Description<br>Description:<br>Description:<br>Descr | Adobe PDF Preset:                                             | Printing Concepts_Digital                                                                                                    |                                                                             |                                                                                                    |  |  |
| Generation       Output         Color Conversion:       Color Conversion:         Destination:       US. Sheeteffed Coated v2         Pofile Inclusion Policy:       Induced Destination         Pofile Inclusion Policy:       Induced Destination         Pofile Inclusion Policy:       Induced Destination         Pofile Inclusion Policy:       Induced Destination         Pofile Condition Name:       Output Condition Name:         Description       Description         Description       Description         Description       Description         Description       Description         Description       Description         Description       Description         Description       Description         Description       Description         Description       Description         Description       Description         Description       Description         Description       Description         Save Preset       Cancel       Exonor                                                                                                    | Standard:                                                     | PDF/X-4:2008 Compatibility: Acrobat 5 (PDF 1.4)                                                                                                    |                                                                             |                                                                                                    |  |  |
| Nature at the first of Color Conversion: Convert to Destination I I Selected Coated v2 I Porfile Inclusion Policy: Include Destination Profile Coated v2 I Porfile Inclusion Policy: Include Destination Profile Coated v2 I Porfile Inclusion Policy: Include Destination Profile Coated v2 I Porfile Inclusion Dates: Include Destination Profile Coated v2 I Porfile Inclusion Dates: Include Destination Profile Coated v2 I Porfile Inclusion Dates: Include Destination Profile Coated v2 I Porfile Inclusion Dates: Include Destination Profile Coated v2 I Porfile Inclusion Dates: Include Destination Profile Coated v2 I Porfile Inclusion Dates: Include Destination Profile Coated v2 I Porfile Inclusion Dates: Include Destination Profile Coated v2 I Porfile Inclusion Dates: Include Destination Profile Coated v2 I Porfile Inclusion Dates: Include Destination Profile Inclusion Dates: Include Destination Profile Inclusion Dates: Include Destination Profile Inclusion Dates: Include Destination I Porfile Inclusion Dates: Include Destination Profile Inclusion Dates: Include Destination Profile Inclusion Dates: Include Destination Profile Inclusion Dates: Include Destination Profile Inclusion Dates: Include Destination Profile Inclusion Dates: Include Destination Include Destination Include Destination Inclusion Dates: Include Destination Include Destination Inclusion Destination Include Destination Include Destination Include Destination Inclusion Destination Include Destination Inclusion Destination Inclusion Destination Destination Inclusion Destination Inclusion Destination I                                                                                                    | General<br>Compression                                        | Output                                                                                                    |                                                                             |                                                                                                    |  |  |
| Output Intent Profile Name:   Output Condition Name:   Output Condition Name:   Output Condition Mame:   Description   Description   Description   Description   Save Preset   Cancel Export Fonts Subsect fonts when percent of characters used is less than: OPI Omit for OPI: EPS PDF Bitmap Images Transparency Flattener Preset: Median Zondation Job Definition format (DP) Center JDF Flie Using Acrobat Subsect Definition format (DP) Center JDF Flie Using Acrobat Sections the Subsect Definition format (DP) Center JDF Flie Using Acrobat Sections for Subsect Definition format (DP) Center JDF Flie Using Acrobat Sections for Subsect Definition format (DP) Center JDF Flie Using Acrobat Sections for Subsect Definition format (DP) Center JDF Flie Using Acrobat Sections for Subsect Definition format (DP) Sections for Subsect Definition format (DP) Sections for Subsect Definition format (DP) Sections for Subsect Definition format (DP) Sections for Subsect Definition format (DP) Sections for Subsect Definition format (DP) Sections for Subsect Definition format (DP) Sections for Subsect Definition format (DP) Sections for Subsect Definition format (DP) Center JDF Flie Using Acrobat Sections for Subsect Definition format (DP) Sections for Subsect Definition format (DP) Center JDF Subsect Definition format (DP) Sections for Subsect Definition format (DP) Sections for Subsect Definition for Subsect Definition for Subsect Definition format (DP) Sections for Subsect Definition format (DP) Sections for Subsect Definition for Subsect Definition for Subsect Definition for Subsect Definition format (DP) Sect                                                                                                    | Marks and Bleeds<br>Output<br>Advanced<br>Security<br>Summary | Color Conversion: Convert to Destination<br>Destination: U.S. Sheetfed Coated v2<br>Profile Inclusion Policy: Include Destination Profile<br>Simulate Overprint Ink Manager |                                                                             |                                                                                                    |  |  |
| Description       Description         Description       Description         Save Preset       Cancel         Export       Preset Name:         Preset Name:       Printing Concepts_Digital         Standard:       PDF/X-4:2008         Point       Fonts         Subset fonts when percent of characters used is less than:       100%         Advanced       Subset fonts when percent of characters used is less than:         Output       Advanced         Compression       OPI         Onit for OPI:       EPS         Preset Name:       Preset Name:         Idvanced       Subset fonts when percent of characters used is less than:         Summary       Onit for OPI:       EPS         OPI       Omit for OPI:       EPS         Ignore Spread Overrides       Job Definition Format (UP)         Preset:       Ideated Advanced       Images         Transparency File Using Acrobat       Preseines Adobe Acrobat 7.0 Professional or later to be installed. Checking this option         Beauries Adobe Acrobat 7.0 Professional or later to be installed. Checking this option         Preset:       Series Adobe Acrobat 7.0 Professional or later to be installed. Checking this option                                                                                                    |                                                               | Output Intent Profile Name: U.S. Sheetfed Coated v2                                                                                                    |                                                                             |                                                                                                    |  |  |
| Description       Description         Description       Description         Save Preset       Cancel         Export       Advanced         Compassion       Advanced         Surve and Beeds       Subset fonts when percent of characters used is less than: 100%         Advanced       Output         Output       Advanced         Compassion       All fonts with appropriate mebading bits will be embadied.         OPI       OPI         Omit for OPI:       EPS         If and and the anal Build on the Chernal langes       Transparency Flattener         Preset:       Medium Resolution]         Image:       Job Definition Format (DP)         Image:       Image:         Image:       Image:         Image:       Job Definition Format (DP)         Image:       Requires Adobe Arobat 7.0 Portesional or texe to be installed. Checking this option and texe to be installed. Checking this option and texe to be installed. Checking this option and texe to be installed. Checking this option and texe to be installed. Checking this option and texe to be installed. Checking this option and texe to be installed. Checking this option and texe to be installed. Checking this option and texe to be installed. Checking this option and texe to be installed. Checking this option and texe to be installed. Checking this option and texe to be installed. Checking this option the General panel.                                                                                                    |                                                               |                                                                                                    |                                                                             | Edit PDF Export Preset                                                                                                    |  |  |
| Save Preset       Cancel       Export         Advanced       Subset fonts when percent of characters used is less than: [100%]         Vavanced       Summary         OPI       Omit for OPI: EPS PDF Bitmap Images         Transparency Flattener       Preset: [Medium Resolution]         Preset: [Medium Resolution]       Ignore Spread Overrides         Job Definition Format (JDP)       Create JDF File Using Acrobat         Or Create JDF File Using Acrobat       Impression on the General panel.                                                                                                    |                                                               | Description Describes the final RGB or CMYK output device, such as your monitor or a certain press standard.                                                                | Preset Name: P                                                              | Printing Concepts_Digital                                                                                                    |  |  |
|                                                                                                    | Save Preset                                                   | Cancel Export                                                                                                    | Ceneral<br>Compression<br>Marks and Bleeds<br>Output<br>Advanced<br>Summary | Advanced Fonts Subset fonts when percent of characters used is less than: 100% All fonts with appropriate embedding bits will be embedded. OPI Omit for OPI: EPS PDF Bitmap Images Transparency Flattener Preset: [Medium Resolution] ] [gnore Spread Overrides Job Definition Format (JDF) Create JDF File Using Acrobat |  |  |